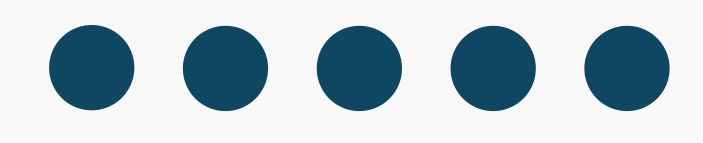

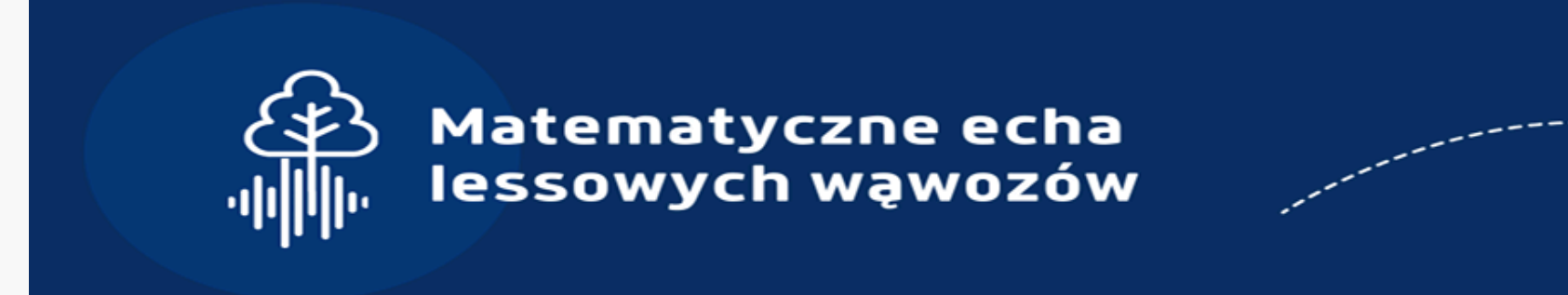

### Robotyka z Arduino Alvik

Małgorzata Cudna UMCS 2025

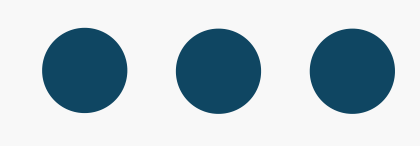

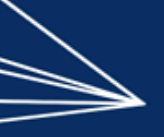

#### Zobacz matematykę

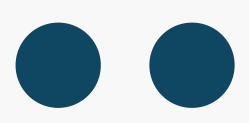

### Co dziś robimy?

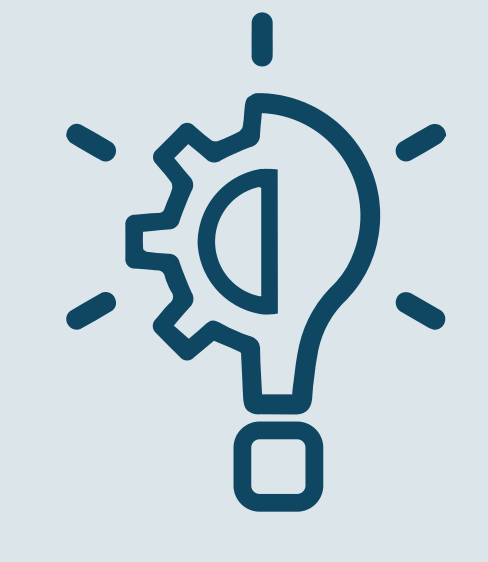

#### **POZNAJEMY ROBOTA**

 Testujemy trzy wbudowane programy

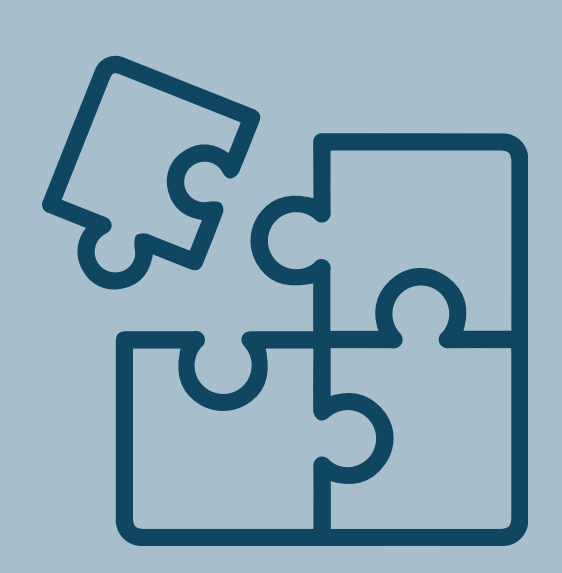

#### PROGRAMUJEMY

 Budujemy własne programy w języku MicroPython

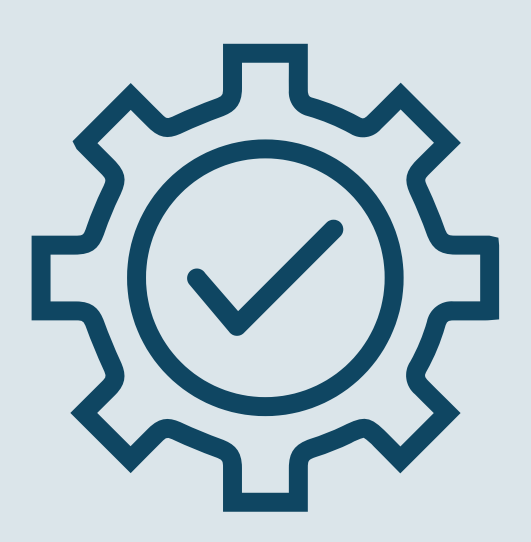

#### TESTUJEMY

 Uruchamiamy i testujemy programy, sterując robotem

### Programy testowe

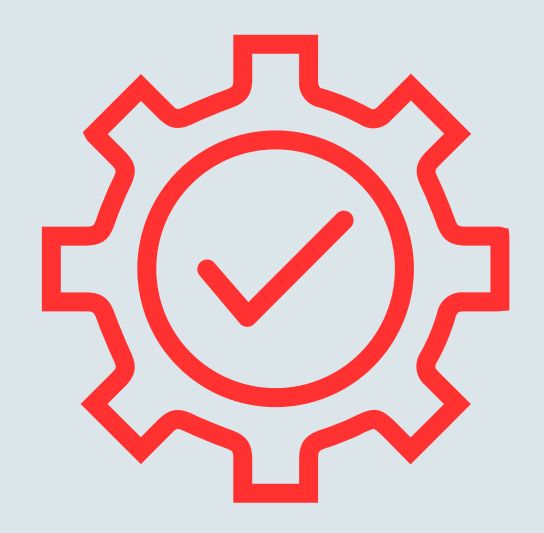

#### CZERWONY

- Programujemy ruch naciskając odpowiednie strzałki
- Potwierdzamy

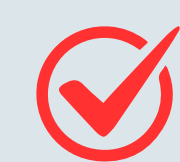

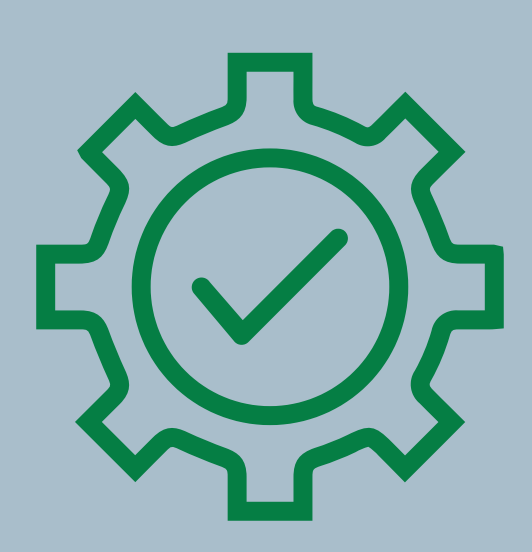

#### ZIELONY

Robot utrzymuje odległość

od obiektu z przodu

• Start

- Koniec

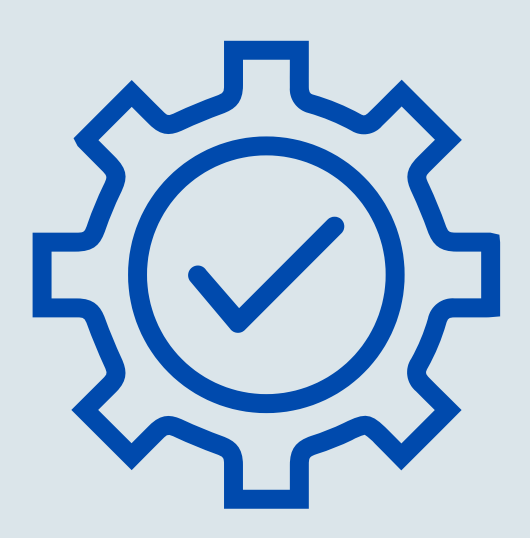

#### NIEBIESKI

- Robot porusza się wzdłuż czarnej linii o szer. 2-3 cm
- Start
- Koniec

# Program 1: mrugnij!

Chrome: lab-micropython.arduino.cc

from arduino import \*
from arduino\_alvik import ArduinoAlvik

alvik = ArduinoAlvik()

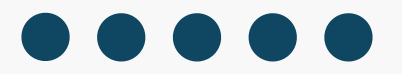

Na początku programu importujemy potrzebne biblioteki i tworzymy obiekt, który będzie kontrolować robota i jego elementy

# Program 1: mrugnij!

```
def setup():
    alvik.begin()
```

```
def loop():
    print('mrugam...')
    delay(1000)
```

```
def cleanup():
    alvik.stop()
```

start(setup, loop, cleanup)

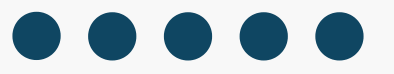

Definiujemy trzy funkcje:

- setup uruchomi się raz na początku
- loop będzie działać w pętli
- cleanup zostanie wywołana raz na końcu działania programu

# Program 1: mrugnij!

```
def loop():
    print('mrugam...')
    alvik.left_led.set_color(1, 0, 0)
    alvik.right_led.set_color(1, 0, 0)
    delay(1000)
    alvik.left_led.set_color(0, 0, 0)
    alvik.right_led.set_color(0, 0, 0)
    delay(1000)
```

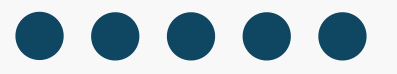

W funkcji loop dodajemy instrukcje, które będą ustawiały kolor obu światełek LED umieszczonych na górze robota. Kolory definiujemy w modelu RGB w zakresie 0-1.

### Testujemy!

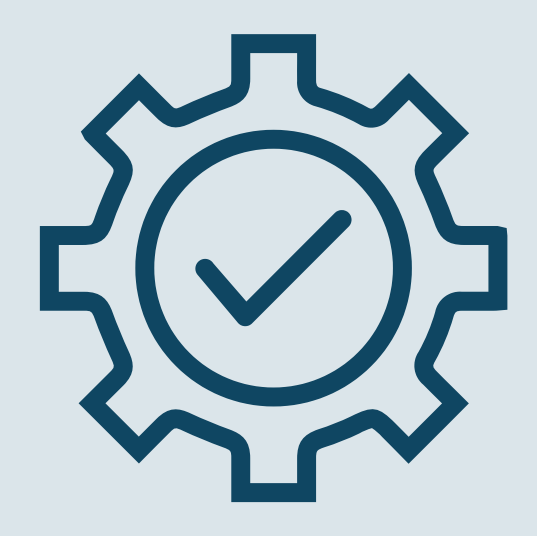

#### Przetestuj program

- Czy światełka robota mrugają?
- Jaka jest przerwa między błyskami świateł?

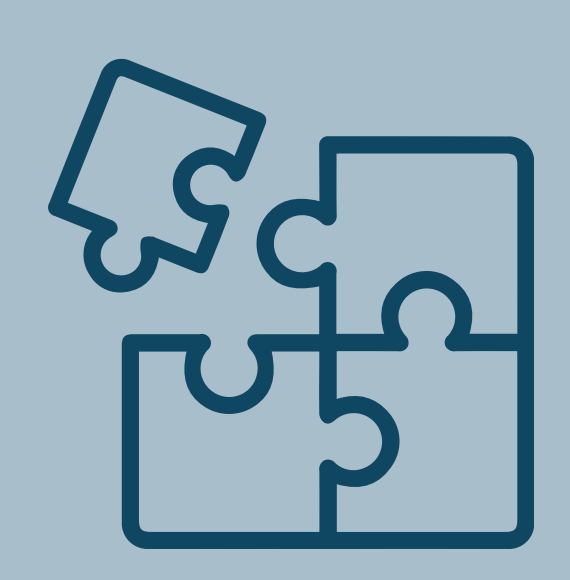

### Modyfikuj

 Spróbuj zmodyfikować kod programu, aby światełka mrugały naprzemiennie na niebiesko i zielono

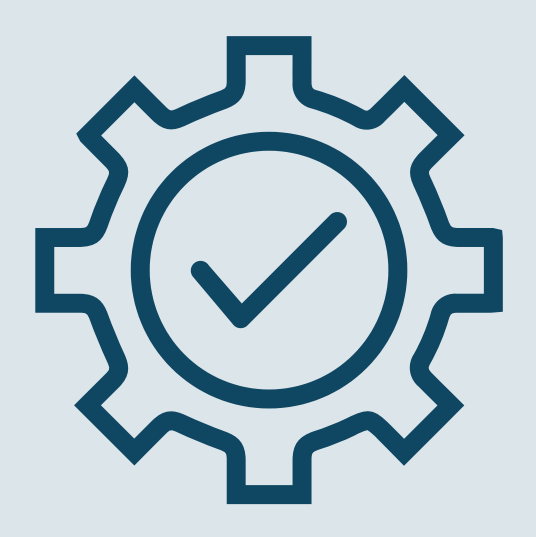

#### Eksperymentuj

Spróbuj stworzyć swój
 własny wielokolorowy wzór
 mrugających światełek :)

### Program 2: rusz się!

def loop():
 alvik.move(1)
 delay(500)

alvik.rotate(45)
delay(20)
alvik.rotate(-45)
delay(20)

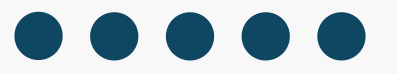

W funkcji loop mamy:

- jazdę do przodu
- skręty
- Jakie kąty skręcają w lewo a jakie w prawo?
- Jak można pojechać do tyłu?

### Testujemy!

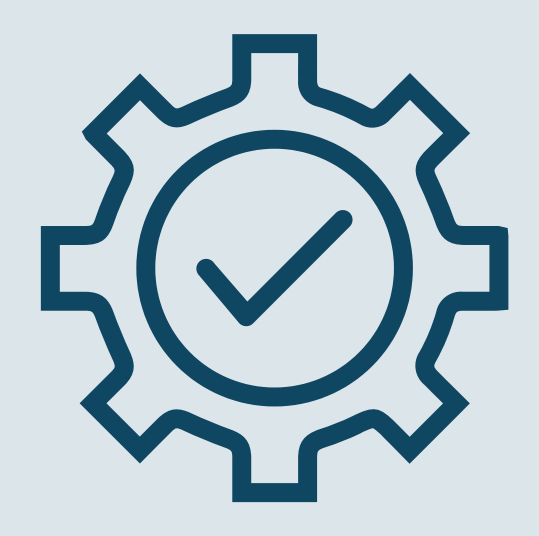

#### Przetestuj program

 Podnieś robota i zastopuj program, jeśli chciałby uciec i spaść!

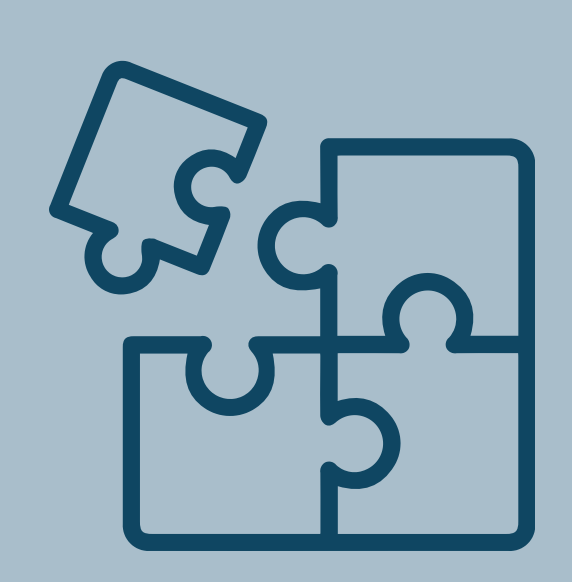

### Modyfikuj

 Aby program zadziałał po odłączeniu od komputera, zmień nazwę pliku importowanego w main.py

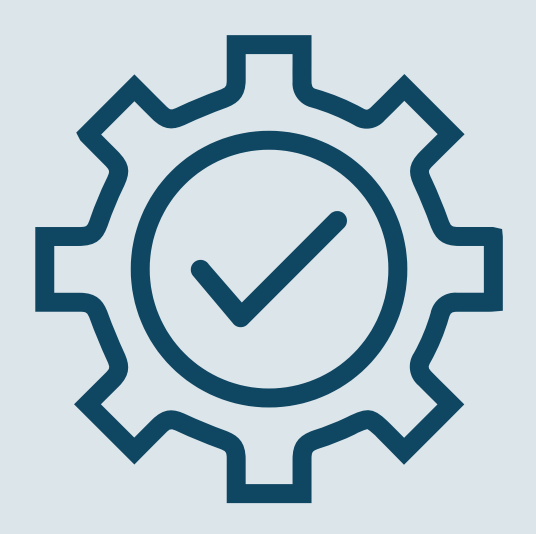

#### Eksperymentuj

 Wyłącz robota, połóż go na podłodze, włącz i gotowe!

Zaprogramuj krok robota godny Ministerstwa Dziwnych Kroków w hołdzie dla Latającego Cyrku Monty Pythona!

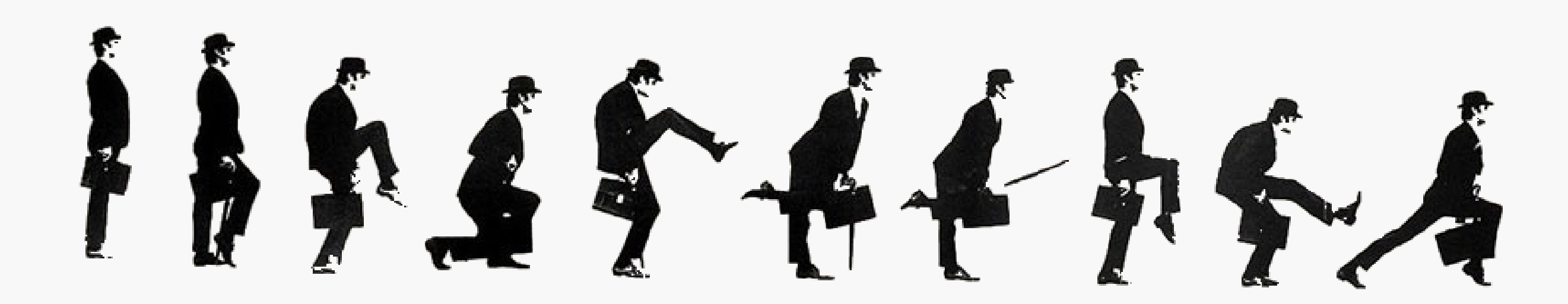

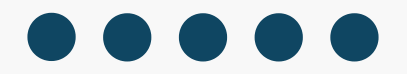

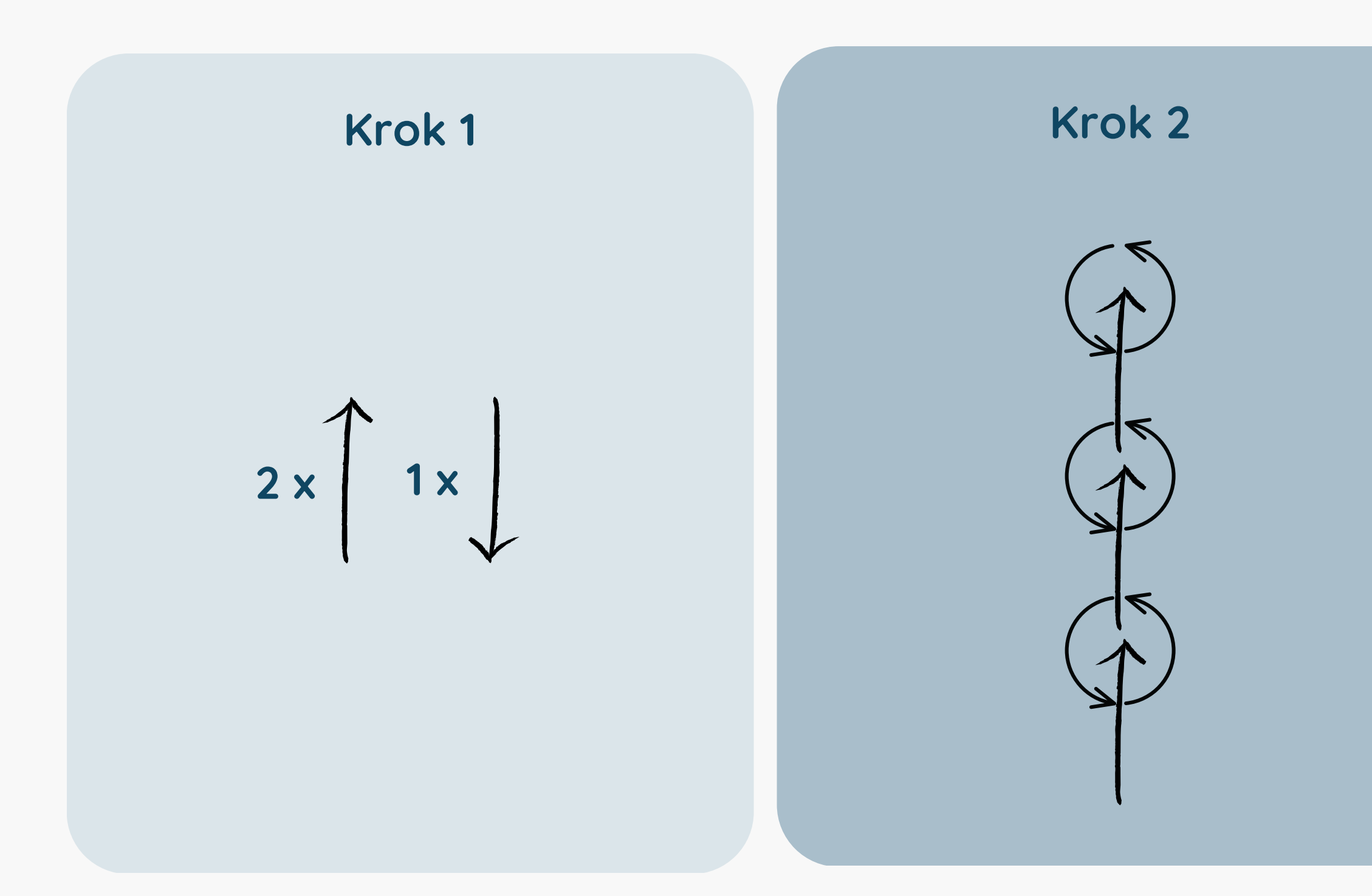

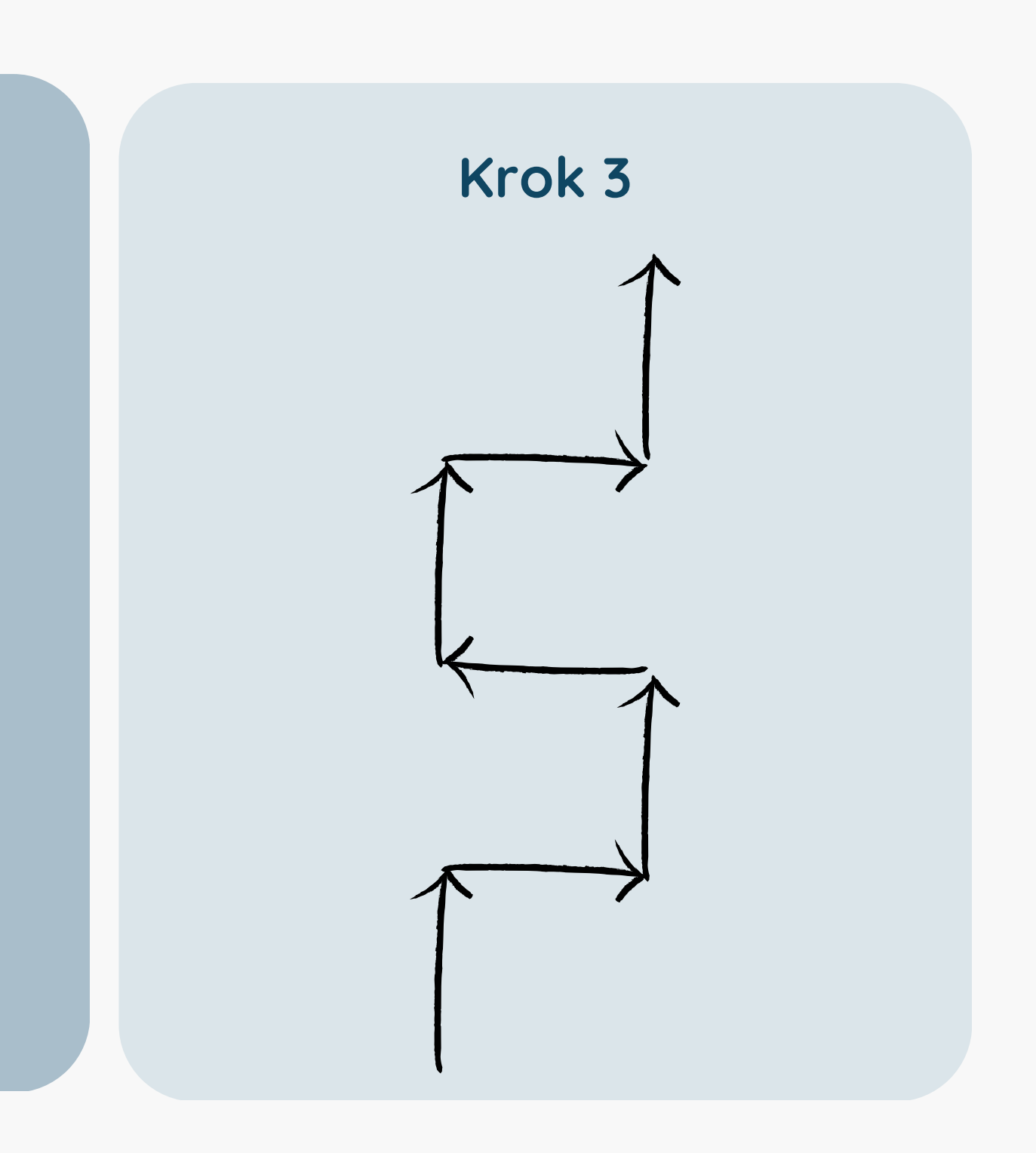

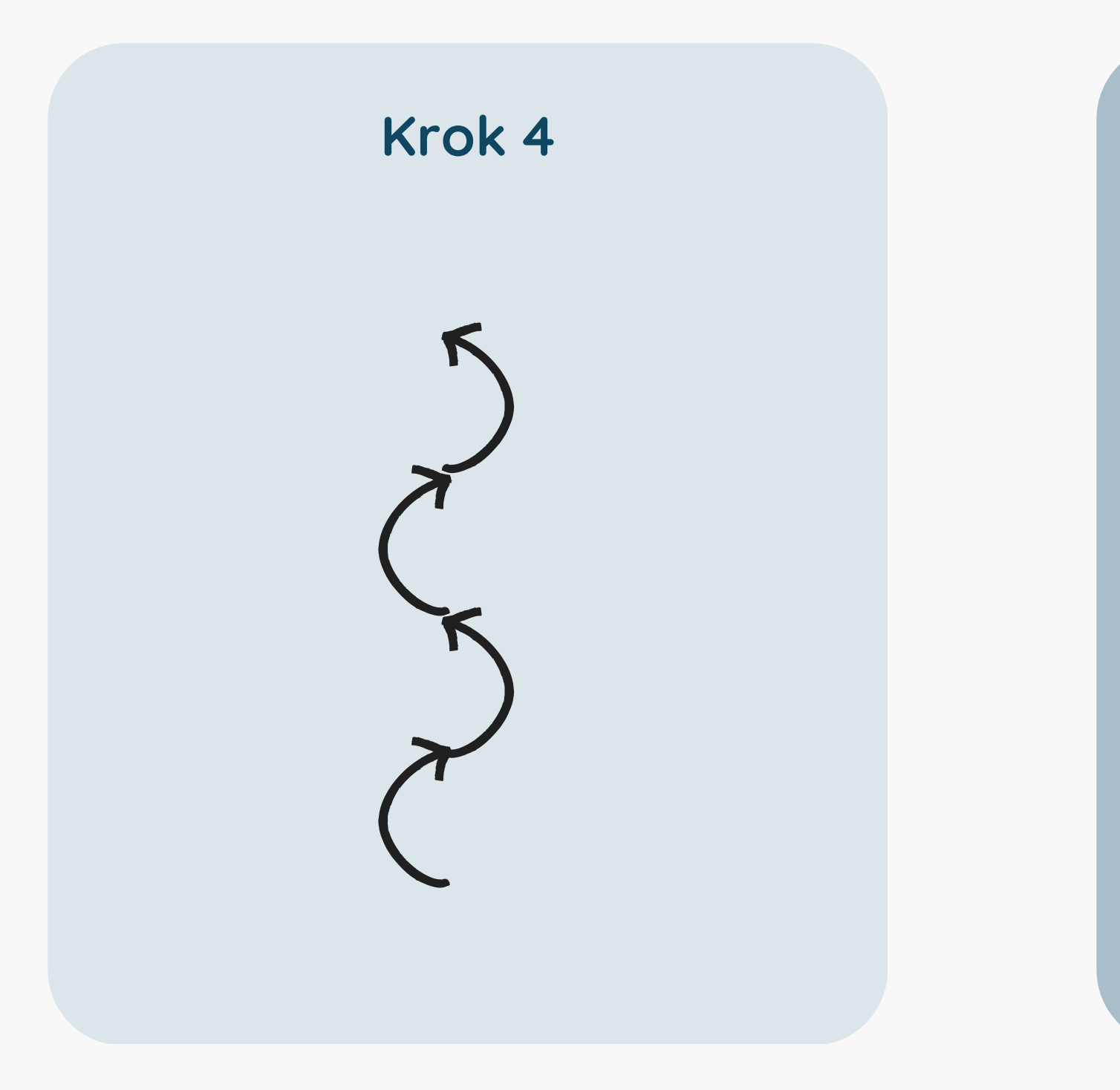

### Eksperymentuj

dziwny krok? :)

#### Krok 5

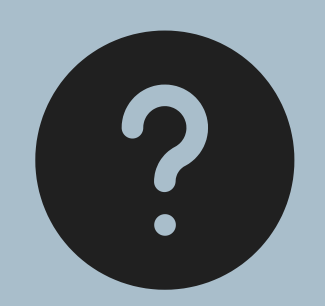

• A jaki byłby Twój własny

alvik.move(distance\_in\_cm) alvik.rotate(angle\_in\_deg) # 90 stopni to skręt w lewo!

alvik.set\_wheels\_speed(left\_rpm, right\_rpm)

alvik.get\_touch\_left() # right, up, down, ok, center alvik.on\_touch\_cancel\_pressed(alvik.stop)

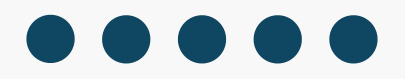

W naszym programie można dodać obsługę przycisków, aby sterować startem/stopem programu

## Program: dziwne kroki (krok 1)

```
from arduino import *
from arduino_alvik import ArduinoAlvik
                                                def loop():
alvik = ArduinoAlvik()
                                                  alvik.move(10)
                                                  delay(20)
def setup():
                                                  alvik.move(10)
  alvik.begin()
                                                  delay(20)
  while not alvik.get_touch_ok():
                                                  alvik.move(-10)
    delay(100)
                                                  delay(20)
def cleanup():
  alvik.stop()
```

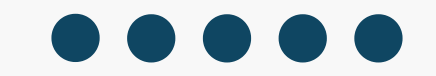

alvik.on\_touch\_cancel\_pressed(cleanup)
start(setup, loop, cleanup)

### Testujemy!

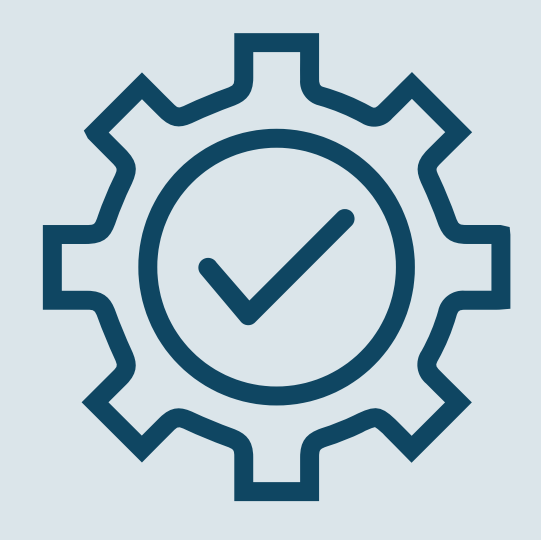

#### Przetestuj program

 Czasami przycisk stopu
 trzeba nacisnąć parę razy, zanim zadziała, dlaczego?

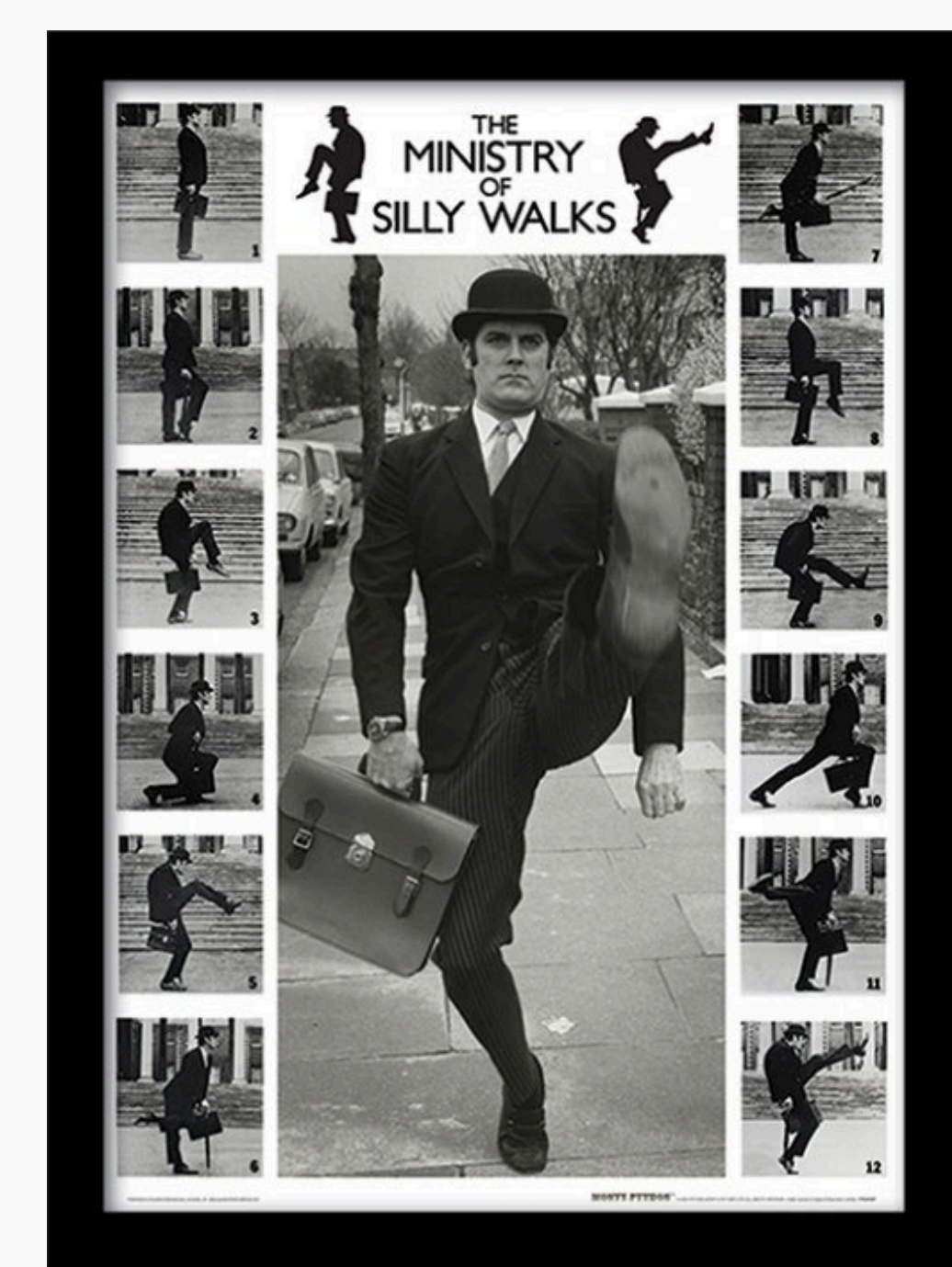

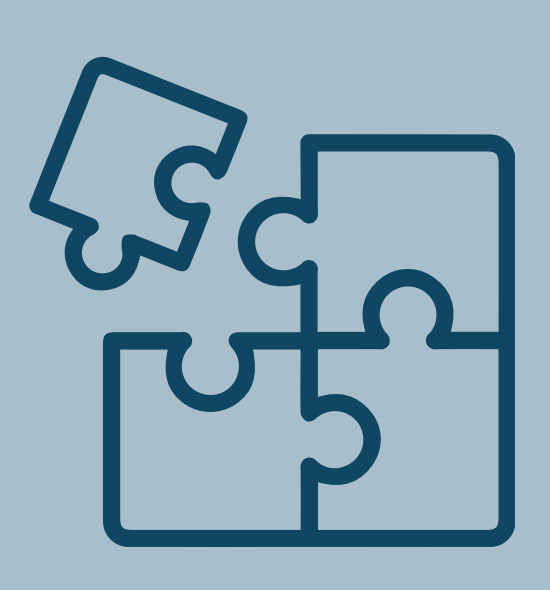

### Modyfikuj i eksperymentuj

 Stwórz własny dziwny krok dla robota!

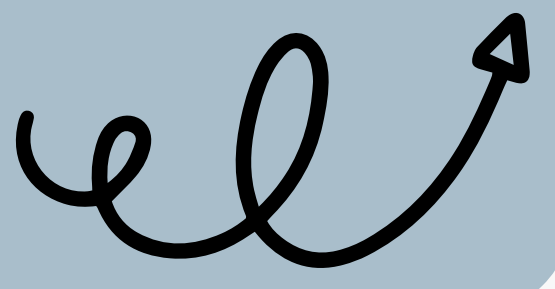

### MicroPython online 1

connect,

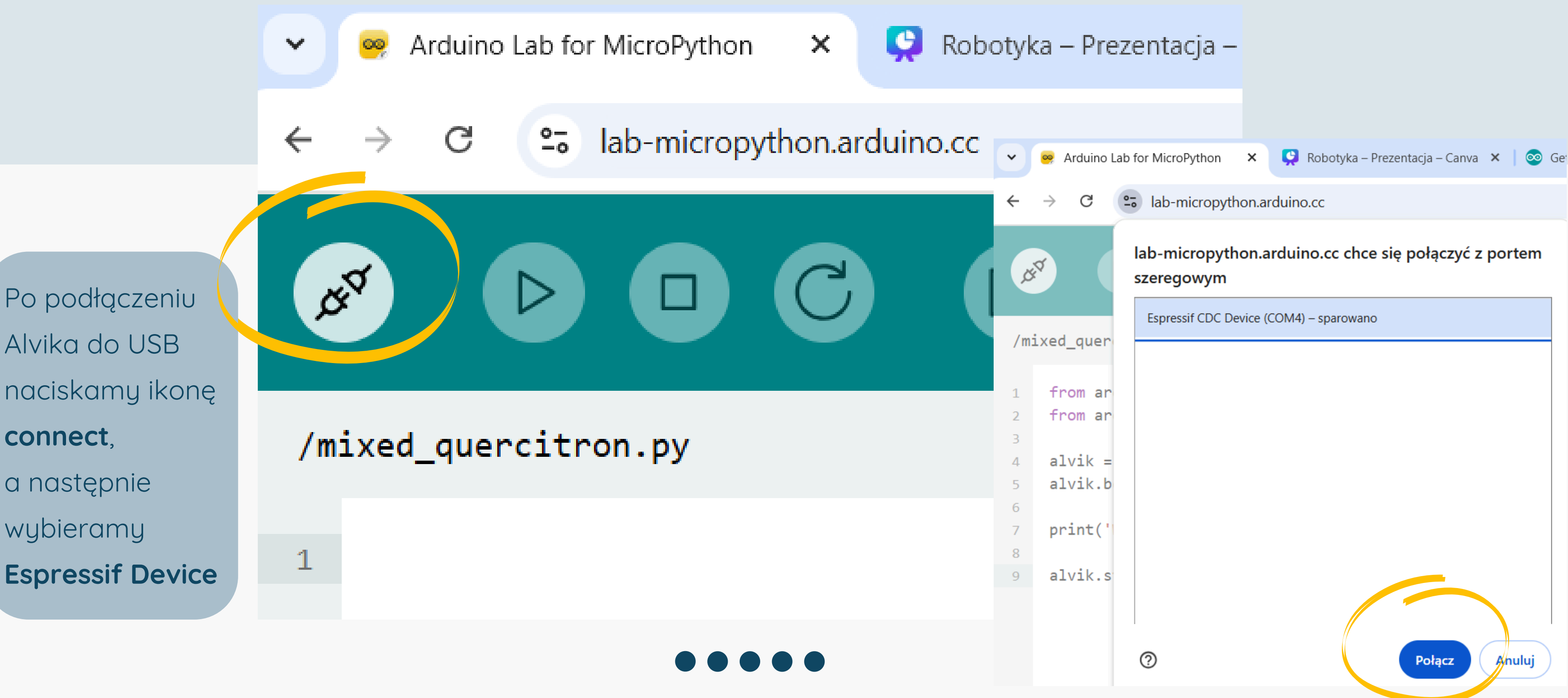

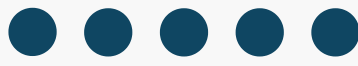

| MicroPython online 2                                                                    |                                 |                       | <ul> <li>✓ Arduino Lab for MicroPytho ■</li> <li>← → C □ lab-micropytho</li> </ul> |
|-----------------------------------------------------------------------------------------|---------------------------------|-----------------------|------------------------------------------------------------------------------------|
| Edytujemy kod programu i zapisujemy<br>zmiany <b>save</b> . Uaktualni się lista plików. |                                 |                       |                                                                                    |
|                                                                                         | E                               |                       | boot.py demo.py finmuono hin                                                       |
| 🗅 lib                                                                                   | <pre>/mixed_quercitron.py</pre> |                       | hand_follower.py                                                                   |
| 🗅 boot.py                                                                               | 1                               | from arduino import * | line_follower.py                                                                   |
| 🕒 demo.py                                                                               | 2                               | from arduino_alvik im | 🗅 main.py                                                                          |
| 🗅 firmware.bin                                                                          | 4                               | alvik = ArduinoAlvik( | touch_move.py                                                                      |
| hand_follower.py                                                                        | 5                               | alvik.begin()         |                                                                                    |
| <pre>Ine_follower.py</pre>                                                              | 7                               | print('Witaj świecie! |                                                                                    |
| 🗅 main.py                                                                               | 8                               |                       |                                                                                    |
| mixed_quercitron.py                                                                     | 9                               | aivik.stop()          |                                                                                    |
| touch_move.pv                                                                           |                                 |                       |                                                                                    |

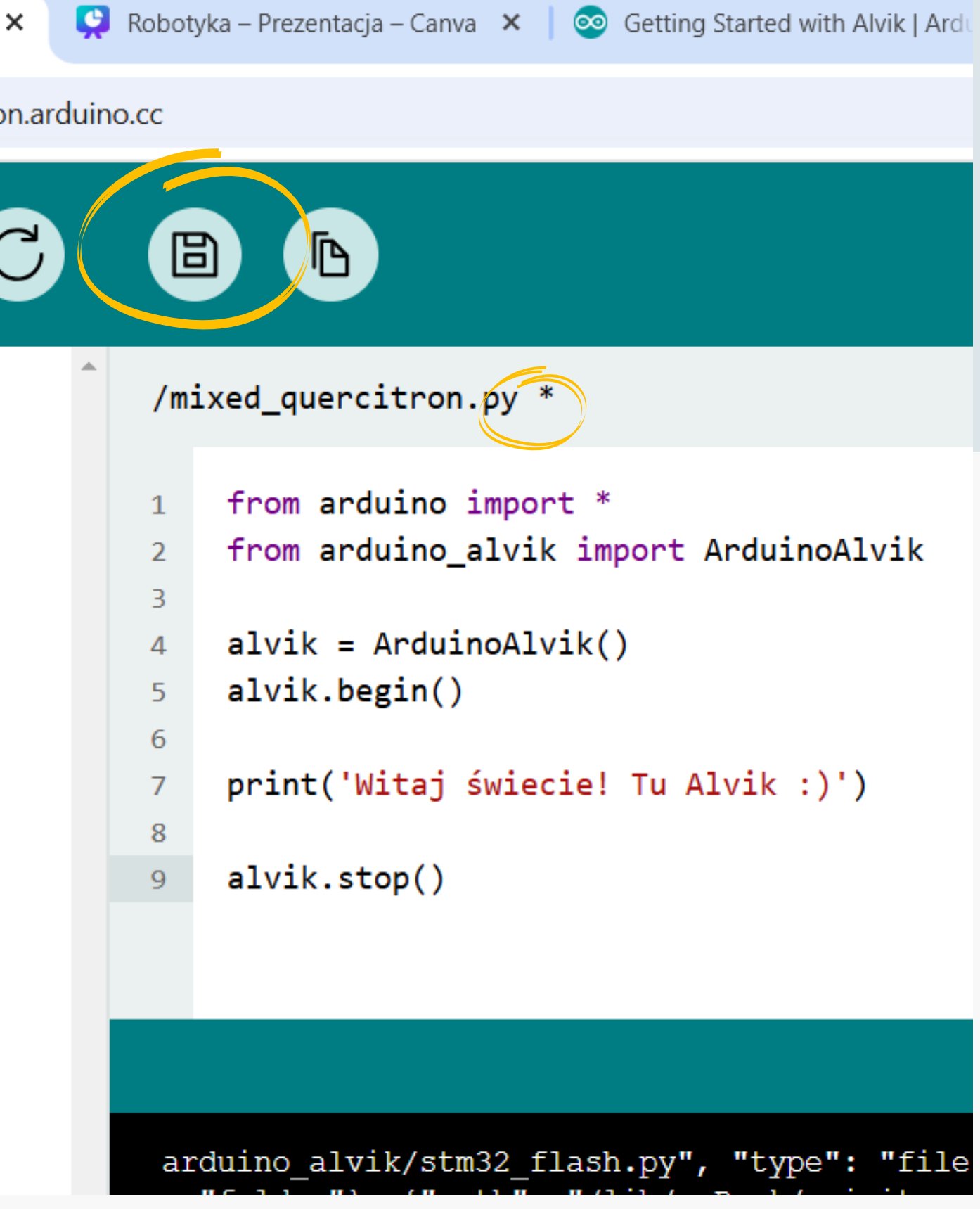

### MicroPython online 3

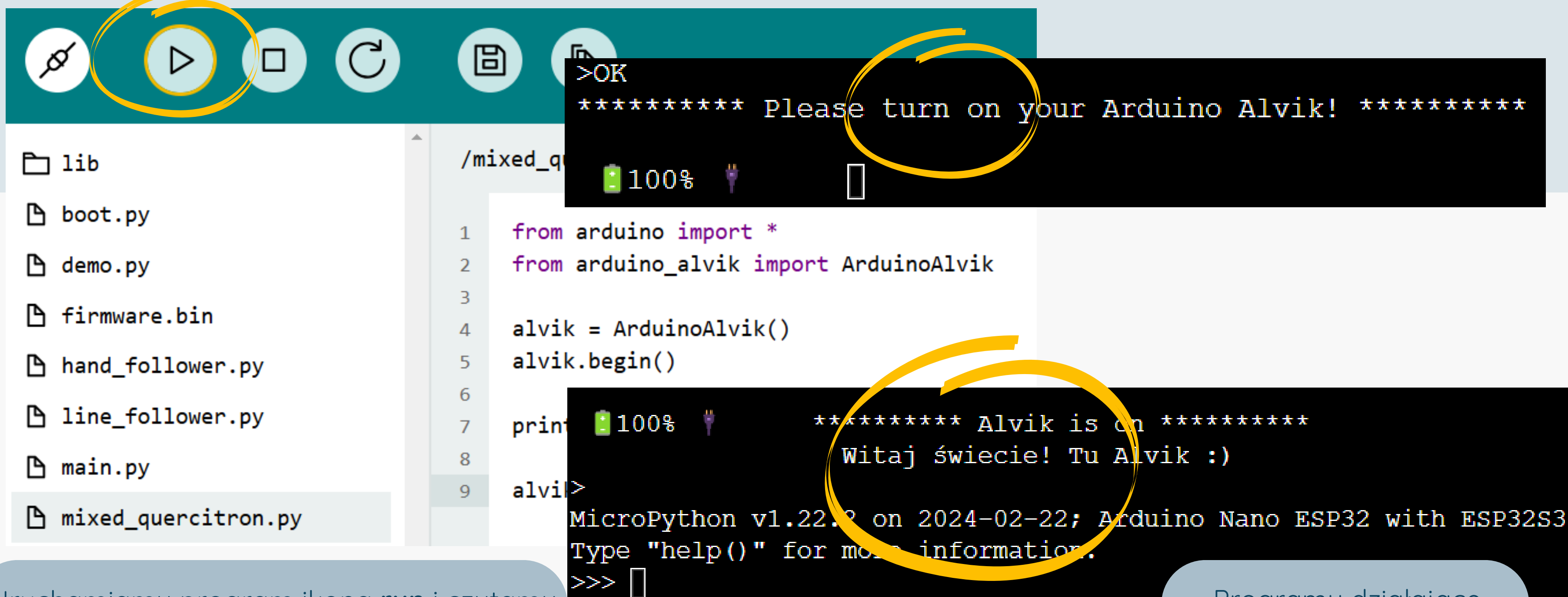

Uruchamiamy program ikoną **run** i czytamy komunikaty terminala. Po włączeniu Alvika zobaczymy komunikat funkcji **print**.

Programy działające dłużej możemy zatrzymać ikoną **stop** (jest obok run).

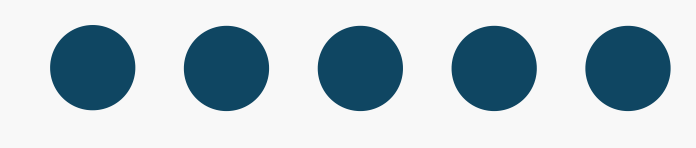

### Świetna robota!

- https://docs.arduino.cc/tutorials/alvik/getting-started/
- https://lab-micropython.arduino.cc/
- https://courses.arduino.cc/explore-robotics-micropython/
- https://docs.arduino.cc/tutorials/alvik/api-overview/
- Obrazek 1: <u>icelandnews.is</u>
- Obrazek 2: <u>cdn.europosters.eu</u>

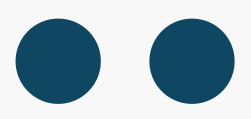

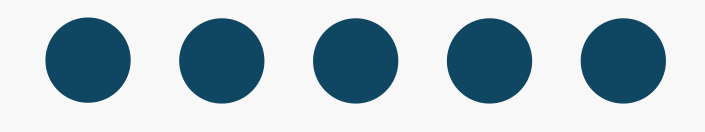

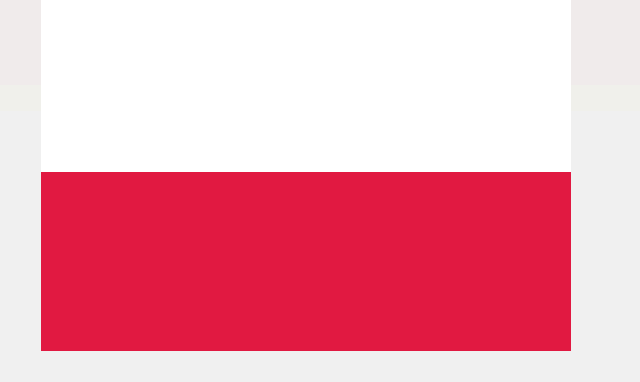

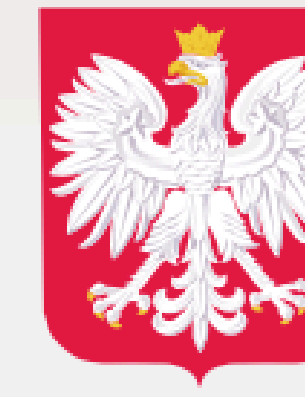

### DOFINANSOWANO **ZE ŚRODKÓW BUDŻETU PAŃSTWA**

W RAMACH PROGRAMU Społeczna odpowiedzialność nauki II projekt: Matematyczne echa lessowych wąwozów

> DOFINANSOWANIE [125 730 zł]

CAŁKOWITA WARTOŚĆ [139 700 zł]

DATA PODPISANIA UMOWY [08.2023]

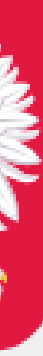